# **4-STEP WEBSITE BOOKING GUIDE**

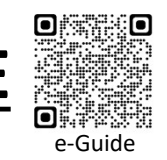

## Step 1: <sup>Login</sup> 登录

Login to <u>https://www.cdc.com.sg/#login</u> Key in Learner ID and Password

#### 登录 <u>https://www.cdc.com.sg/#login</u> 输入学员编号及密码

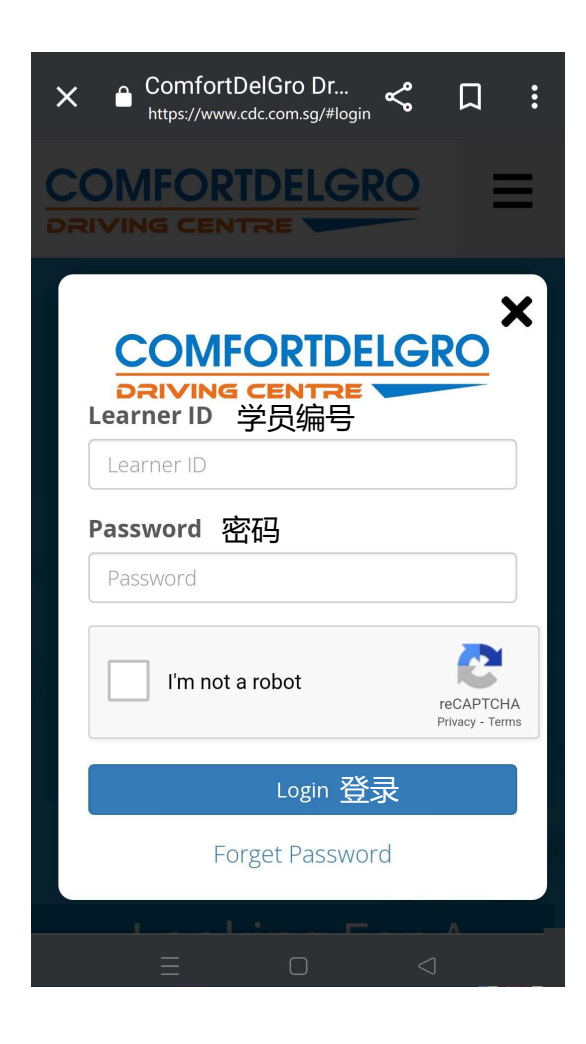

## **Step 2:** Lesson Booking 预订课程

On the left panel, select booking type

\*Note: For Theory Test bookings, you have to agree to the terms and conditions before the test calendar will be generated

#### 从左边选项中,选择预订的类

\*注意:如果您未同意理论考试预约的协议的条款和条件前,考试日历将不会出现.

| Homo   |                           |            |
|--------|---------------------------|------------|
| 5 Home |                           |            |
| 🖃 Bo   | ooking                    |            |
|        | e-Trial Test (Classroom)  | 模拟考试 (课堂)  |
| 14     | Internal Evaluation       | 理论内部评估     |
| Gar    | Theory Lesson             | 理论课程       |
|        | Theory Test               | 理论考试       |
|        | Practical Lesson          | 实际培训课      |
|        | Simulator Course          | 模拟器培训课     |
|        | Practical Test            | 实际考车       |
| 🖃 OI   | nline Services            |            |
|        | e-Learning (Online)       | 网络理论学习     |
|        | e-Trial Test (Online)     | 模拟考试(在线)   |
|        | e-Video                   | 培训课网络视频    |
|        | Zoom Details              | Zoom视频课程详情 |
| 🖃 Ca   | ancellation/Re-Print Reco | eipt       |
|        | Cancellation              | 取消课程       |
|        | Re-Print Receipt          | 重印收据       |
| 🗆 Tr   | ansaction Statement       |            |
|        | Booking Summary           | 预约报表       |
|        | Statement of Account      | 账户结单报表     |
| 🖃 Ci   | istomer Service           |            |
| Œ      | Car Allocation Map        |            |
|        | Top-Up Store Value        | 学员户口充值     |
|        | Renew Membership          | 更新会员资格     |
|        | Update Personal Details   | 更新个人资料     |
|        | Change Password           | 更改密码       |
|        | Termination Request       | 终止学员户口     |
| E Ex   | kit Booking Portal        |            |

#### Step 3: Session Selection 时间选项

Select the preferred date and time

#### 选择最佳的日期与时间

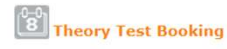

You are now booking for Basic Theory Test

Notice: Test Booking If you do not see any available slots, please check the next working day.

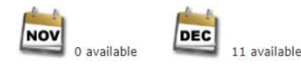

Not Available 22/Dec/2022 to 28/Dec/2022 Not Available

| Session<br>Date | Day     | 1<br>09:15 -<br>10:05 | 2<br>10:30 -<br>11:20 | 3<br>11:45 -<br>12:35 | 4<br>14:00 -<br>14:50 | 5<br>15:15 -<br>16:05 | 6<br>16:30 -<br>17:20 | 7<br>18:45 -<br>19:35 | 8<br>20:00 -<br>20:50 | 9<br>12:50 -<br>13:40 | 10<br>17:40 -<br>18:20 | 11<br>08:50 -<br>09:40  | 12<br>10:25 -<br>11:15             | 13<br>14:15 -<br>15:05 | 14<br>15:40 -<br>16:30          |
|-----------------|---------|-----------------------|-----------------------|-----------------------|-----------------------|-----------------------|-----------------------|-----------------------|-----------------------|-----------------------|------------------------|-------------------------|------------------------------------|------------------------|---------------------------------|
| 22/Dec/2022     | THU     |                       |                       |                       |                       |                       |                       |                       | 2                     | C. T                  |                        |                         |                                    |                        |                                 |
| 27/Dec/2022     | TUE     |                       |                       | Care a                |                       |                       | Care -                |                       | 9                     |                       |                        |                         |                                    |                        |                                 |
| 28/Dec/2022     | WED     | Conta                 |                       | -                     | T                     |                       | A PA                  | T                     |                       |                       |                        |                         |                                    |                        |                                 |
|                 | ••••••• |                       |                       |                       |                       |                       |                       |                       |                       | 10                    |                        | Sto<br>Current<br>New I | re Value:<br>t Charge:<br>Balance: |                        | 5\$21.58<br>5\$0.00<br>5\$21.58 |

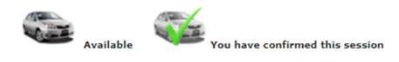

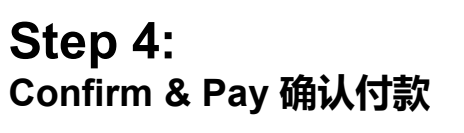

Click "Confirm Booking" and print the receipt \*Note: There will be NO REFUND for any cancellation upon confirmation.

#### 点击"确定预约"及打印收据 \*注意:确认后,若取消预约,恕不退款:

Test Date Confirmation

| Test Date   | Session No | Start    | End      | Course | Fee  | GST         | Total  |
|-------------|------------|----------|----------|--------|------|-------------|--------|
| 28/Dec/2022 | 7          | 06:45 PM | 07:35 PM | BTT    | 6.50 | 0.00        | \$6.50 |
|             |            |          |          |        |      | Grand Total | \$6.50 |

#### Please verify the information and click 'Confirm Booking'.

A No postponement, cancellation or refund of test fee & warm-up fee is allowed upon confirmation.

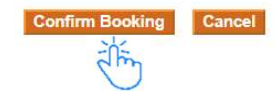

Cancel